## Come il Legale Rappresentante può creare un nuovo utente in SIFER SA e attribuire le abilitazioni

## 1 Accesso all'area riservata Soggetti Attuatori

il Legale Rappresentante dovrà accedere all'area riservata Soggetti Attuatori dell'applicativo SIFER SA (<u>https://sifer.regione.emilia-romagna.it</u>) utilizzando le proprie credenziali (SPID oppure l'account Extrarer\Cognome.Nome attivo e non scaduto)

| Regione Emilia-Romagna                                           |                    |
|------------------------------------------------------------------|--------------------|
| Formazione e lavoro                                              |                    |
| SIFER - Sistema Informativo della Formazione                     |                    |
| Accesso all'area riservata Soggetti Attuatori                    | Soggetti Attuatori |
| Codice Organismo Nome Utente Password ACCEDI Entra con SPID      | Unore europeo      |
| Accesso all'area riservata Sog                                   | getti Attuatori    |
| Utente:<br>Mario Rossi<br>Soggetto attuatore<br>Cod. Org. XXXX V |                    |

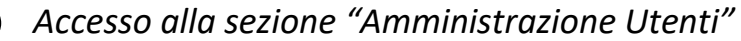

Per creare i nuovi utenti dovrà selezionare "Amministrazione utenti" dal menu di sinistra e successivamente cliccare sul pulsante "Nuovo utente"

| SIFER Sistema Informativo della Formazione - Area SA                                                                                                    |
|----------------------------------------------------------------------------------------------------|
| SIFER home page                                                                                                    |
| Soggetto attuatore <ul> <li>Profilo utente</li> <li>Scheda soggetto</li> <li>Amministrazione utenti</li> <li>SIA</li> </ul>                                                             |
| Applicazioni trasversali  Modulistica  Certificazione  Percorsi di qualificazione  Percorsi di aggiornamento  Candidature EPV e RFC  Sistema Regionale IeFP  Catalogo Voucher  Tirocini |

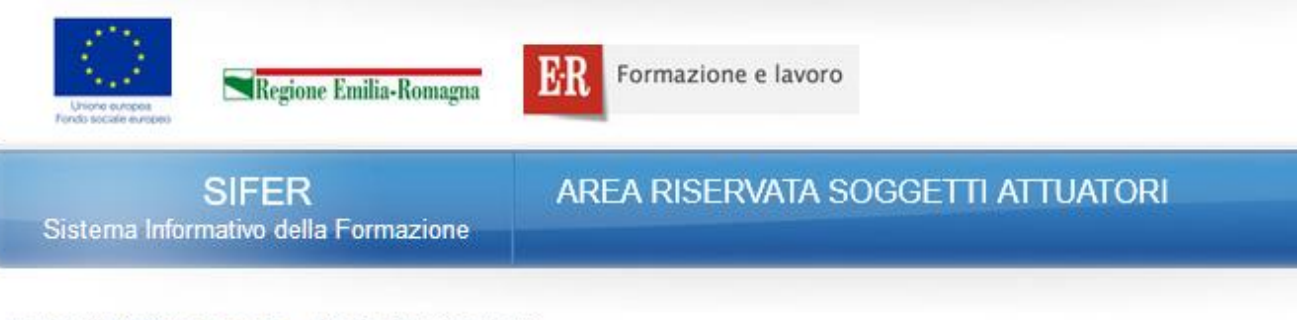

Dove sei: SIFER home page » Amministrazione utenti

AMMINISTRAZIONE UTENTI

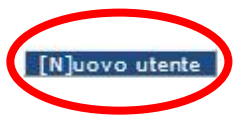

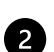

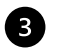

## 3 Creazione di nuovi utenti

Nella scheda "Crea utente" dovranno essere compilati i campi obbligatori riferiti all'utente da registrare:

- Nome •
- Cognome
- Codice Fiscale è il campo chiave che consentirà il corretto accesso a SIFER SA tramite SPID. È pertanto importante verificare l'esattezza di tale informazione per tutti gli utenti registrati
- E-mail personale dell'utente
- Admin gli utenti "Admin" potranno a loro volta profilare, eliminare, sospendere o creare gli utenti e. potranno verificare, ed eventualmente correggere, i Codici Fiscali errati

e dovranno essere assegnati i privilegi di accesso a una o più applicazioni presenti nella parte inferiore a destra del form.

Al termine, la scheda dovrà essere salvata cliccando sul pulsante "Salva".

| SIFER<br>Sistema Informativo della Formazione                    | AREA RISERVATA SOGGETTI ATTUATORI |                                                                                                    |  |  |
|------------------------------------------------------------------|-----------------------------------|----------------------------------------------------------------------------------------------------|--|--|
| Dove sei: <u>SIFER home page</u> » <u>Amministrazione utenti</u> | » Nuovo utente                    |                                                                                                    |  |  |
| CREA UTENTE<br>* campi obbligatori                               |                                   |                                                                                                    |  |  |
|                                                                  | Dati utente                       |                                                                                                    |  |  |
| Nome *                                                           |                                   |                                                                                                    |  |  |
| Cognome *                                                        |                                   |                                                                                                    |  |  |
| Codice fiscale *                                                 |                                   |                                                                                                    |  |  |
| Email personale dell'utente*                                     |                                   |                                                                                                    |  |  |
| Admin                                                            |                                   |                                                                                                    |  |  |
| Accesso Applicazioni *                                           |                                   | Applicazioni :         Scheda soggetto         Bandi         Presentazione         Pagamenti         Attuazione         Certificazione         Preventivo di dettaglio         Percorsi di qualificazione         Candidature EPV e RFC         Obbligo Formativo         Percorsi di aggiornamento         Catalogo voucher         SIA         Rilevazione efficacia         Garanzia Giovani         Bandi2014         Attuazione2014         Validazioni2014 |  |  |
|                                                                  | [T]om                             | a amministrazione utenti                                                                                                    |  |  |

## 4 Modificare ed eliminare utenti

il Legale Rappresentante, e gli utenti "Admin", potranno in ogni momento modificare i dati degli utenti censiti per l'accesso al proprio codice organismo ed eliminare le utenze dei collaboratori che non sono più operativi nella struttura.

I pulsanti "Modifica" e "Cancella" sono presenti nella sezione "Amministrazione utenti".

**NB** Verificare e correggere, se necessario, il Codice Fiscale – è molto importante poiché è il **campo chiave** che consentirà il corretto accesso a SIFER SA tramite SPID.

| AMMINISTRAZIONE UTENTI |             |                |        |                   |  |  |
|------------------------|-------------|----------------|--------|-------------------|--|--|
| [N]uovo utente         |             |                |        |                   |  |  |
| Nome e Cognome         | Nome Utente | Creato da      | Ruolo  | Asiani            |  |  |
|                        |             | Amministratore | Admin  | Modifica Cancella |  |  |
|                        |             | Amministratore | Utente | Modifica Cancella |  |  |
|                        |             | 1              |        |                   |  |  |

Per eventuali problemi di accesso a SIFER SA è possibile contattare la casella di assistenza <u>sifpaccessi@regione.emilia-romagna.it</u>